PARA ALUNOS(AS)

## ALUNOS(AS) SOLICITANDO PARTICIPAÇÃO EM AÇÕES DE EXTENSÃO

Para solicitar sua participação como discente em creditação, executando e/ou auxiliando na ação de extensão, o(a) acadêmico(a) deverá percorrer o seguinte passo-a-passo:

No portal do discente, clique na aba Extensão → Inscrição On-line para Creditação de Extensão, conforme imagem abaixo:

| 😂 Ensino 🛛 🎍 Pesquisa | 🤝 Extensão 📃 Biblioteca 🤷 Bolsas 🐞 Ambientes Virtuais 🍓 Outros |
|-----------------------|----------------------------------------------------------------|
|                       | Consultar Ações                                                |
| Não há notícias ca    | Meus Planos de Trabalho                                        |
|                       | Minhas Ações como Membro da Equipe                             |
|                       | Meus Relatórios                                                |
|                       | Certificados e Declarações                                     |
|                       | Inscrição On-line em Ações de Extensão                         |
| TURMAS DO SEMESTRE    | Inscrição On-line para Creditação de Extensão                  |
|                       | Visualizar Resultados das inscrições                           |
|                       | Creditar Atividade de Extensão realizada em outra IES          |
|                       | Minhas Creditações de Atividade de Extensão em Outras IES      |

Abrirá, então, um campo de busca, por onde será possível filtrar pelo título da ação, tipo de atividade (curso, evento ou projeto), pelas áreas temáticas ou pelo nome do(a) coordenador(a) da ação:

|                     | Busca por Ações de Extensão |  |
|---------------------|-----------------------------|--|
| And                 | * 2023                      |  |
| Título da Ação:     |                             |  |
| 🗌 Tipo de Atividade | TODOS V                     |  |
| Área Temática:      | SELECIONE V                 |  |
| Coordenador:        |                             |  |
|                     | Buscar                      |  |

Ao selecionar, por exemplo, ações do tipo EVENTOS, retornará ao(à) discente todos os eventos com vagas disponíveis para creditação, seus respectivos responsáveis e a unidade de execução, ou seja, *campus* e Faculdade ao qual a ação é vinculada. E assim, o(a) discente tem a opção de visualizar a ação ou para **verificar/consultar** o local de execução, formato,

objetivos, entre outros, já sendo possível, também, se candidatar/inscrever-se para a vaga de creditação, clicando no ícone <a>?</a>:

|                                                                                                    | Busca por Acões de Extensão                                                                                                    |                                            |                                                                  |                                         |                          |
|----------------------------------------------------------------------------------------------------|----------------------------------------------------------------------------------------------------|--------------------------------------------|------------------------------------------------------------------|-----------------------------------------|--------------------------|
| Ano:                                                                                                    | 2023                                                                                                    |                                            |                                                                  |                                         |                          |
|                                                                                                    |                                                                                                    |                                            | -                                                                |                                         |                          |
|                                                                                                    |                                                                                                    |                                            |                                                                  |                                         |                          |
| Tipo de Atividade:                                                                                                    | EVENTO V                                                                                                    |                                            |                                                                  |                                         |                          |
| Area Temática:                                                                                                    | SELECIONE V                                                                                                    |                                            |                                                                  |                                         |                          |
| Coordenador:                                                                                                    |                                                                                                    |                                            |                                                                  |                                         |                          |
|                                                                                                    | Buscar                                                                                                    |                                            |                                                                  |                                         |                          |
|                                                                                                    |                                                                                                    |                                            |                                                                  |                                         |                          |
|                                                                                                    |                                                                                                    |                                            |                                                                  |                                         |                          |
| Q.,                                                                                                    |                                                                                                    |                                            |                                                                  |                                         |                          |
| -0.1                                                                                                    | /er detalhes do projeto 🛛 🐉: Participar da Seleção de Bolsa                                                                                                    | s de Creditação em Extensão                | • · · · · · · · · · · · · · · · · · · ·                          |                                         |                          |
|                                                                                                    | /er detalhes do projeto 🛛 🤯: Participar da Seleção de Bolsa<br>Oportunidades encontradas(24)                                                                                                    | s de Creditação em Extensão                | ,                                                                |                                         |                          |
| Descrição da Bolsa                                                                                                    | /er detalhes do projeto 🥏: Participar da Seleção de Bolsa<br>Oportunidades encontradas(24)                                                                                                    | s de Creditação em Extensão<br>Responsável | Unidade                                                          | Vagas<br>Restantes                      |                          |
| Descrição da Bolsa<br>II OLIMPÍADA NACIONAL DE POVOS TRA<br>Sustentabilidade, Territórios e identidade<br>TRADICIONAIS, QUILOMBOLAS E INDÍGI                                                                                                    | /er detalhes do projeto 🔗: Participar da Seleção de Bolsa<br>Oportunidades encontradas(24)<br>DICIONAIS, QUILOMBOLAS E INDÍGENAS: "POVOS DO BRASIL:<br>s", e III MOSTRA CIENTÍFICA ESTADUAL DE POVOS<br>NAS.                                                                                                    | s de Creditação em Extensão<br>Responsável | Unidade<br>JUA-FAECS                                             | Vagas<br>Restantes<br>5                 | Q.8                      |
| Descrição da Bolsa<br>I OLIMPÍADA NACIONAL DE POVOS TRA<br>Sustentabilidade, Territórios e identidade<br>TRADICIONAIS, QUILOMBOLAS E INDÍGI<br>CICLO DE APERFEIÇOAMENTO ADMINIS                                                                                                    | /er detalhes do projeto 🖉: Participar da Seleção de Bolsa<br>Oportunidades encontradas(24)<br>DICIONAIS, QUILOMBOLAS E INDÍGENAS: "POVOS DO BRASIL:<br>s", e III MOSTRA CIENTÍFICA ESTADUAL DE POVOS<br>:NAS.<br>STRATIVO DO CAMPUS DE ALTA FLORESTA                                                                                     | s de Creditação em Extensão<br>Responsável | Unidade<br>JUA-FAECS<br>AFL                                      | Vagas<br>Restantes<br>5<br>9            | 98                       |
| Descrição da Bolsa<br>I OLIMPÍADA NACIONAL DE POVOS TRA<br>Sustentabilidade, Territórios e identidade<br>TRADICIONAIS, QUILOMBOLAS E INDÍGE<br>CICLO DE APERFEIÇOAMENTO ADMINIS<br>Apresentação de dispositivos eletrônicos,<br>apmpus Party BR 2023 e na UNESP camp                           | Ver detalhes do projeto 🖉: Participar da Seleção de Bolsa<br>OPORTUNIDADES ENCONTRADAS (24)<br>DICIONAIS, QUILOMBOLAS E INDÍGENAS: "POVOS DO BRASIL:<br>s". e III MOSTRA CIENTÍFICA ESTADUAL DE POVOS<br>SNAS.<br>STRATIVO DO CAMPUS DE ALTA FLORESTA<br>de automação e robóticos desenvolvidos no LESE/CRIAR na<br>jus de Ilha Solteira | s de Creditação em Extensão<br>Responsável | Unidade<br>JUA-FAECS<br>AFL<br>AIA-<br>FALECT                    | Vagas<br>Restantes<br>5<br>9<br>40      | Q.1<br>Q.1<br>Q.1        |
| Descrição da Bolsa<br>I OLIMPÍADA NACIONAL DE POVOS TRA<br>Sustentabilidade, Territórios e identidade<br>RADICIONAIS, QUILOMBOLAS E INDÍGI<br>CICLO DE APERFEIÇOAMENTO ADMINIS<br>Apresentação de dispositivos eletrônicos,<br>Jampus Party BR 2023 e na UNESP camp<br>WIFAM de Portas Abertas | Ver detalhes do projeto Participar da Seleção de Bolsa<br>OPORTUNIDADES ENCONTRADAS(24)<br>DICIONAIS, QUILOMBOLAS E INDÍGENAS: "POVOS DO BRASIL:<br>«", e III MOSTRA CIENTÍFICA ESTADUAL DE POVOS<br>ENAS.<br>STRATIVO DO CAMPUS DE ALTA FLORESTA<br>de automação e robóticos desenvolvidos no LESE/CRIAR na<br>pus de Ilha Solteira     | s de Creditação em Extensão<br>Responsável | Unidade<br>JUA-FAECS<br>AFL<br>AIA-<br>FALECT<br>TGA-<br>FACABES | Vagas<br>Restantes<br>5<br>9<br>40<br>8 | Q 4<br>Q 4<br>Q 4<br>Q 4 |

Ao clicar na ação escolhida, aparecerão os dados da ação e o(a) aluno(a)

deve clicar em "Inscrever-se para Creditação":

| Portal do Discente > Confirmação de Inscrição para seleção de Ação de Extensão                   |
|--------------------------------------------------------------------------------------------------|
|                                                                                                  |
| Dados da Ação de Extensão                                                                        |
|                                                                                                  |
| Código: EV381-2023                                                                               |
| Título da Ação: O PENSAMENTO DE HANNAH ARENDT NO CINEMA: UMA PERSPECTIVA DA FILOSOFIA DO DIREITO |
| Coordenação:                                                                                     |
| Tipo da Ação: EVENTO                                                                             |
| Período de Realização: 07/07/2023 a 07/07/2023                                                   |
| Município de Realização:                                                                         |
| Espaço de Realização:                                                                            |
| Unidade Proponente: FACULDADE DE CIENCIAS SOCIAIS APLICADAS - CAC                                |
| Outras Unidades Envolvidas:                                                                      |
| Area Lematica Principal: Diketios Humanos E Jositica                                             |
| Area do CNPG: Clenclas Sociais Aplicadas                                                         |
|                                                                                                  |
| Tipo de Cadastro: SUBMISSAO DE PROPOSTA                                                          |
|                                                                                                  |
| Atenção!                                                                                         |
| Caso os seus dados cadastrais estejam desatualizados, atualize em Meus Dados                     |
| DADOS DO ALUNO                                                                                   |
| E-mail:                                                                                          |
| Telefone:                                                                                        |
| Inscrever-se para Creditação Mais detalhes desta Ação Cancelar << Voltar                         |

(x) fechar mensagens

## Em seguida, aparecerá a seguinte mensagem:

Solicitação de creditação em atividade concluída com sucesso.

Finalizada esta etapa, basta aguardar a validação por parte do(a) coordenador(a), e já buscar informações de como serão as atividades que o(a) aluno(a) desenvolverá, entrando em contato com o(a) docente ou profissional técnico(a) responsável pela ação.